## STUDENT LOG IN TO GOOGLE CLASSROOM

1. Search in google for 'google admin'

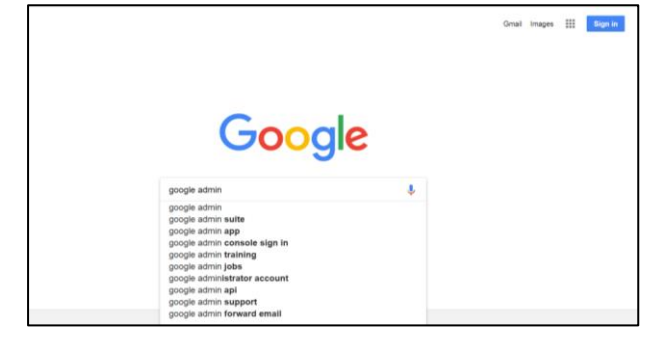

2. Select the first link

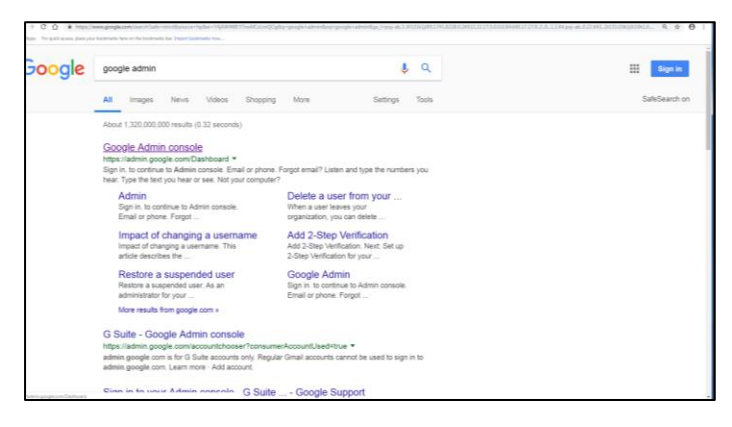

3. Enter your SCHOOL GOOGLE EMAIL address here. This address is:

## @bishopstopfords.com

Click 'next'

| Geogle                                                                     |  |
|----------------------------------------------------------------------------|--|
| Sign in                                                                    |  |
| Continue to Admin console                                                  |  |
| Englis previo<br>Indurianti 4.3000 phonhosphardis com                      |  |
| Pargut email?                                                              |  |
| Mail your computer's law Gaussi masis its argent privately.<br>Linear more |  |
|                                                                            |  |
|                                                                            |  |
| Experience Experience + receipt theory theory                              |  |
|                                                                            |  |

4. Log in using you normal log in details that you use to log in at school

| Prote Salarang x 12 Assessed Salarange x +                                                        |                                                                                                    |     |
|---------------------------------------------------------------------------------------------------|----------------------------------------------------------------------------------------------------|-----|
| 9 C Q Henrichteligtergekingseinelikteliktelikensterretet                                          |                                                                                                    | ► 0 |
| App. The spink access place poor instalments have on the instalments have import instalments man- |                                                                                                    |     |
|                                                                                                   |                                                                                                    |     |
|                                                                                                   | Press with your USC unerhane and personne.<br>Then you the Lage turks.                                                                                                    |     |
|                                                                                                   | relariede/14.500                                                                                                    |     |
|                                                                                                   |                                                                                                    |     |
|                                                                                                   | Loge                                                                                                    |     |
|                                                                                                   | On the second values and thermodel workdown and spars the processor<br>operations on the second second second second second second second<br>second second second second second second second second<br>second second second second second second second second<br>second second second second second second second second<br>second second second second second second second<br>second second second second second second second second<br>second second second second second second second<br>second second second second second second second<br>second second second second second second second second<br>second second second second second second second second<br>second second second second second second second second second<br>second second second second second second second second second<br>second second second second second second second second second<br>second second second second second second second second second second second second second<br>second second second second second second second second second second second second second second second second second second second second second second second second second second second second second second second second second second second second second seco |     |
|                                                                                                   |                                                                                                    |     |
|                                                                                                   |                                                                                                    |     |
|                                                                                                   |                                                                                                    |     |
|                                                                                                   |                                                                                                    |     |
|                                                                                                   |                                                                                                    |     |

5. Click on the nine little squares on the top right, then click 'more'

| The    | best of Googl          | e, now for w   | orki   |                   |  |
|--------|------------------------|----------------|--------|-------------------|--|
|        |                        |                |        | Asset trat tra    |  |
|        | Your apps<br>reactions |                |        |                   |  |
| Gmail  | Drive and Docs         | Docs           | Sheets | Calendar New Utre |  |
| Slides | Forms                  | 31<br>Calendar | Sites  | <b>&gt;</b> □     |  |

6. Click on 'classroom'

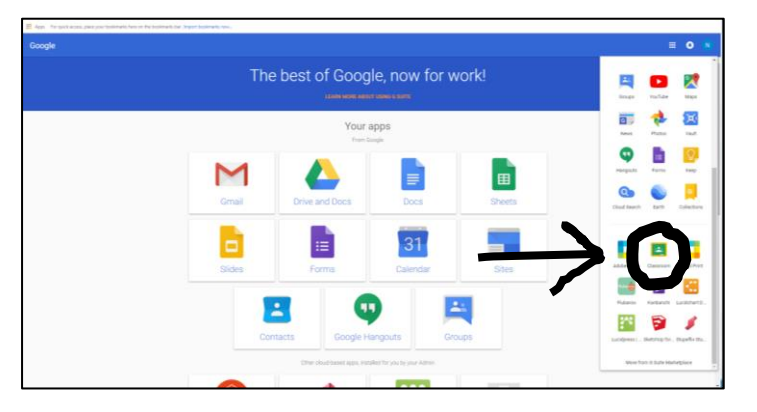

7. No click on the '+' on the top left and select 'join class'

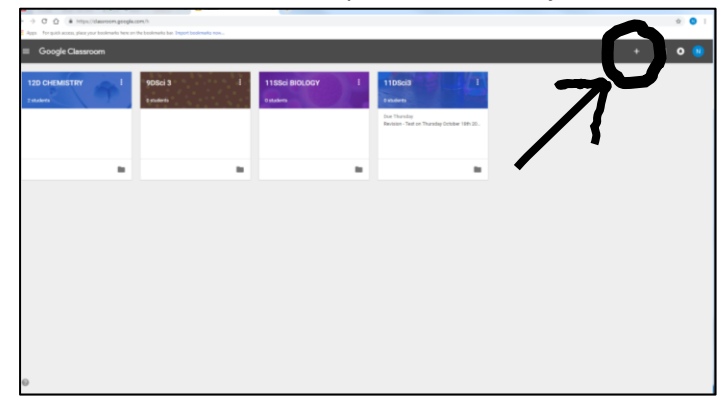

8. Enter the class code that your teacher gives you